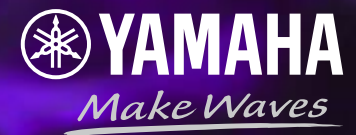

# **YVC-1000**

## audio-technica SYSTEM 20 PROシリーズ 接続マニュアル

本資料は2025年5月時点の情報を元に作成した参考資料です。 SYSTEM20PROの最新情報や詳細は以下オーディオテクニカ社のホームページをご確認ください。 <u>https://www.audio-technica.co.jp/proaudio/</u>

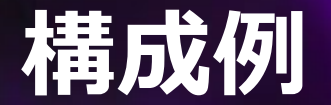

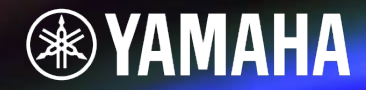

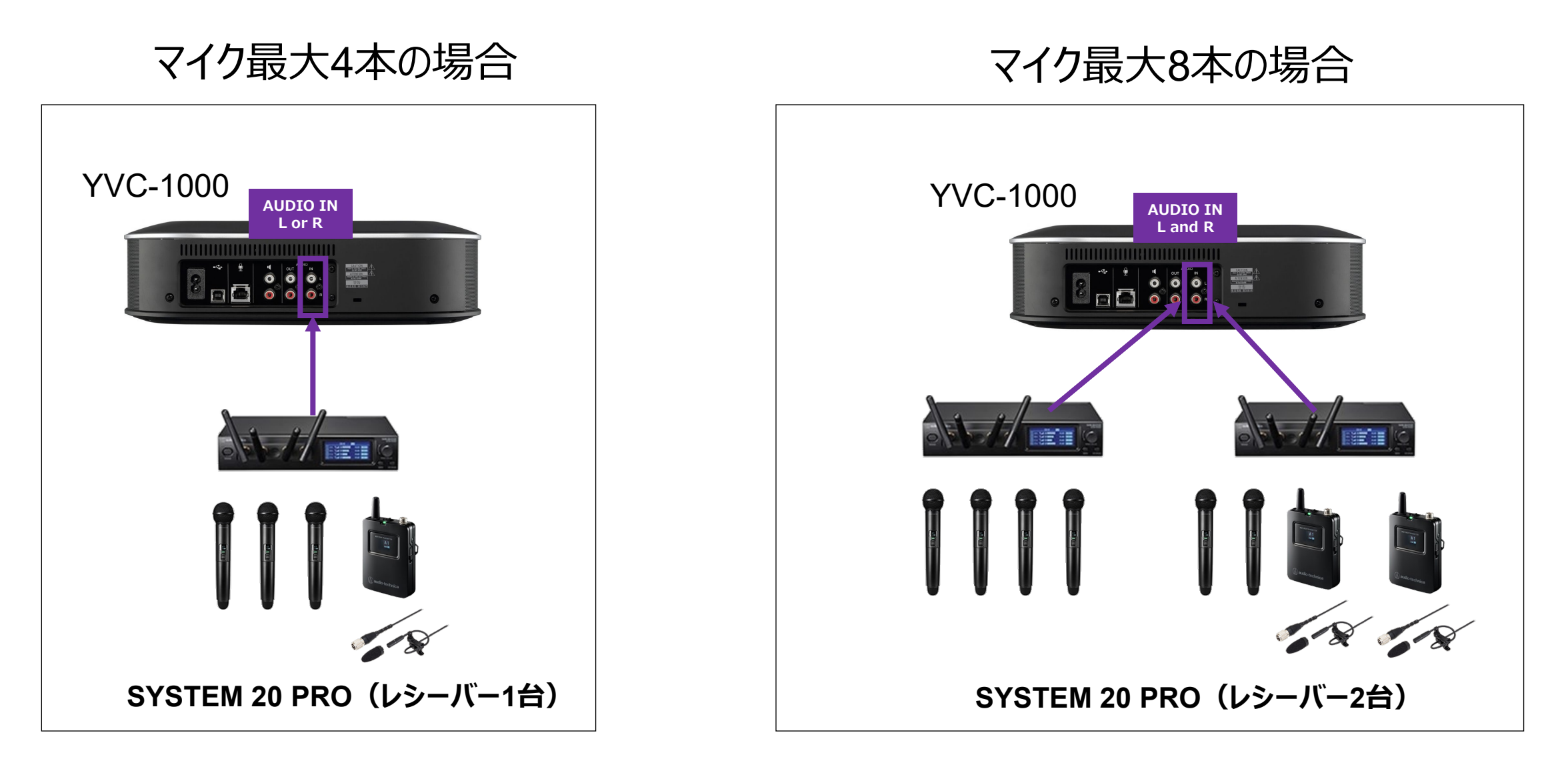

異なる種類のマイクを混在して使用可能です

# 使用機器例

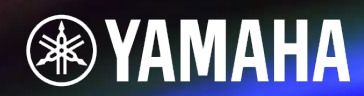

| メーカー      | 品名               |           |                       | 型番                |             |
|-----------|------------------|-----------|-----------------------|-------------------|-------------|
| ヤマハ       | 遠隔会議<br>マイクスピー   | 用<br>·カー  | YVC-1000              |                   |             |
|           | レシーバ<br>(無線マイクのき | -<br>受信機) |                       | ATW-R1440         |             |
| オーディオテクニカ | マイク              | ハンドマイク    | SYSTEM 20 PRO<br>シリーズ | ATW-T1402         | CONTRACT OF |
|           |                  | ピンマイク     |                       | ATW-T1401+BP898cW | +           |

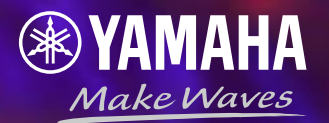

# マイク:1~4本 使用の場合

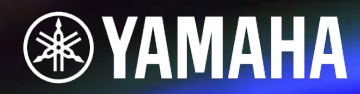

#### ※すべての機器の電源をOFFにしてから接続してください

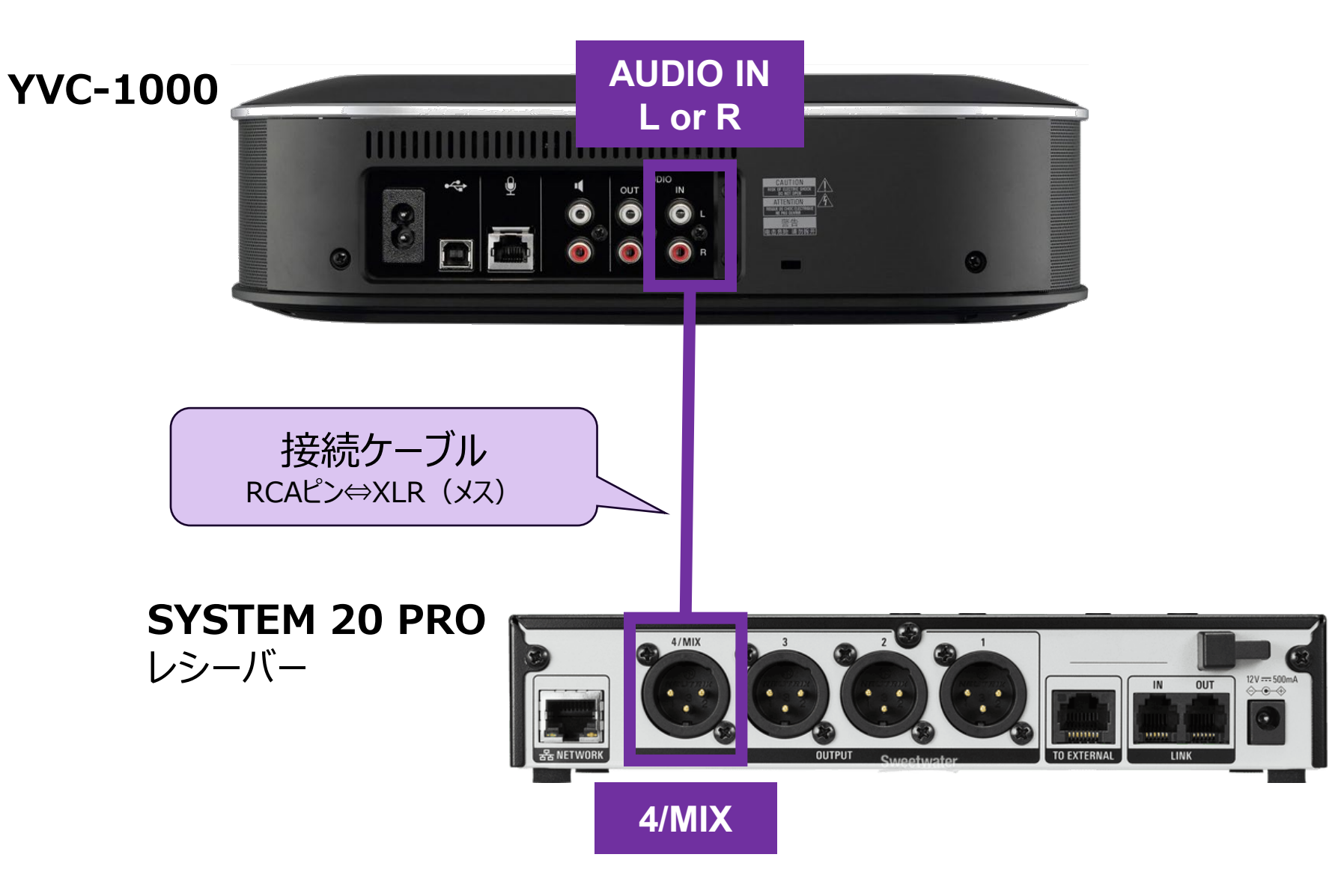

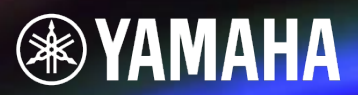

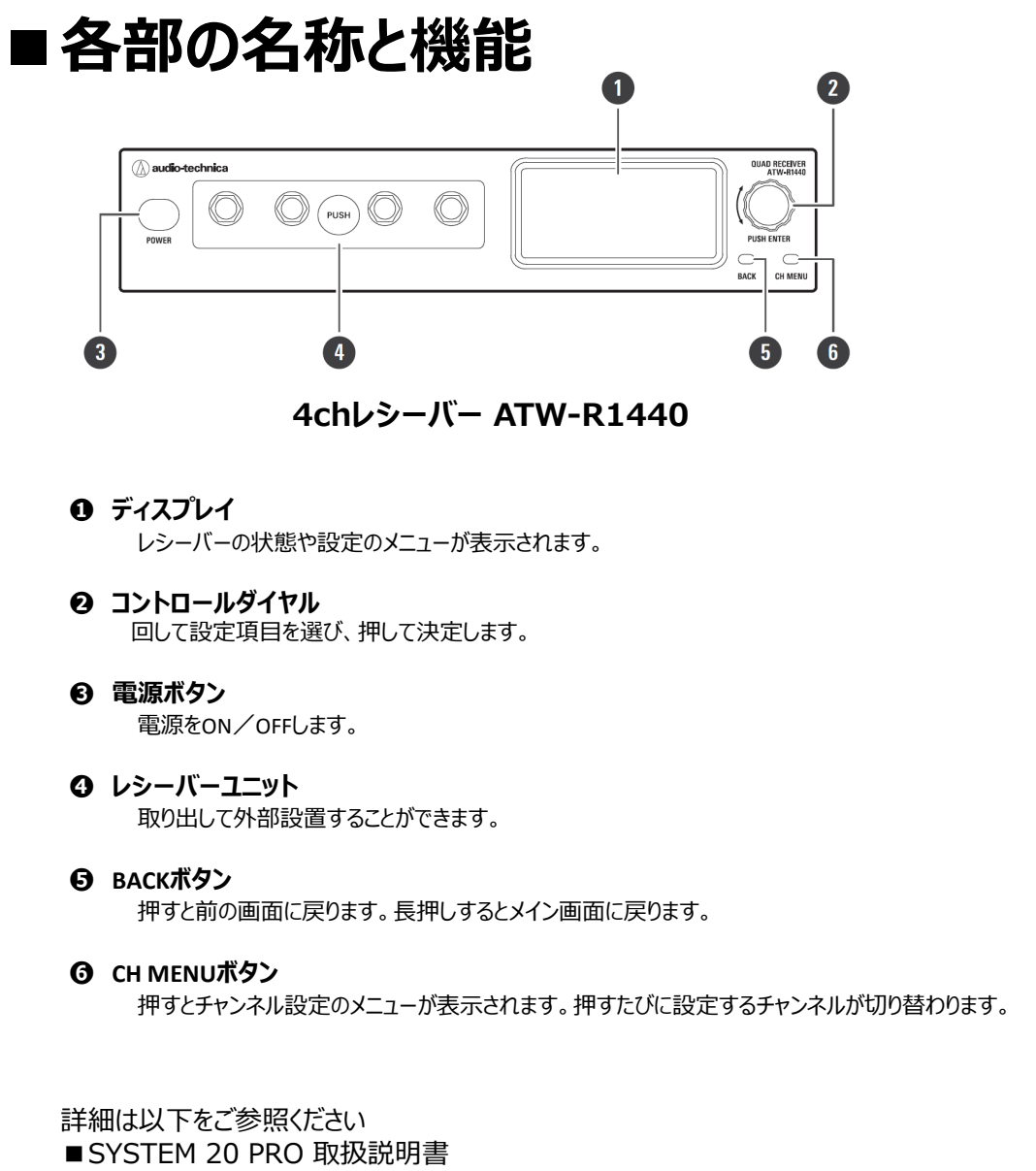

https://www.audio-technica.co.jp/document/System20/pdf/UM/System20PRO-UM-JA.pdf

### ■設定メニューの表示手順

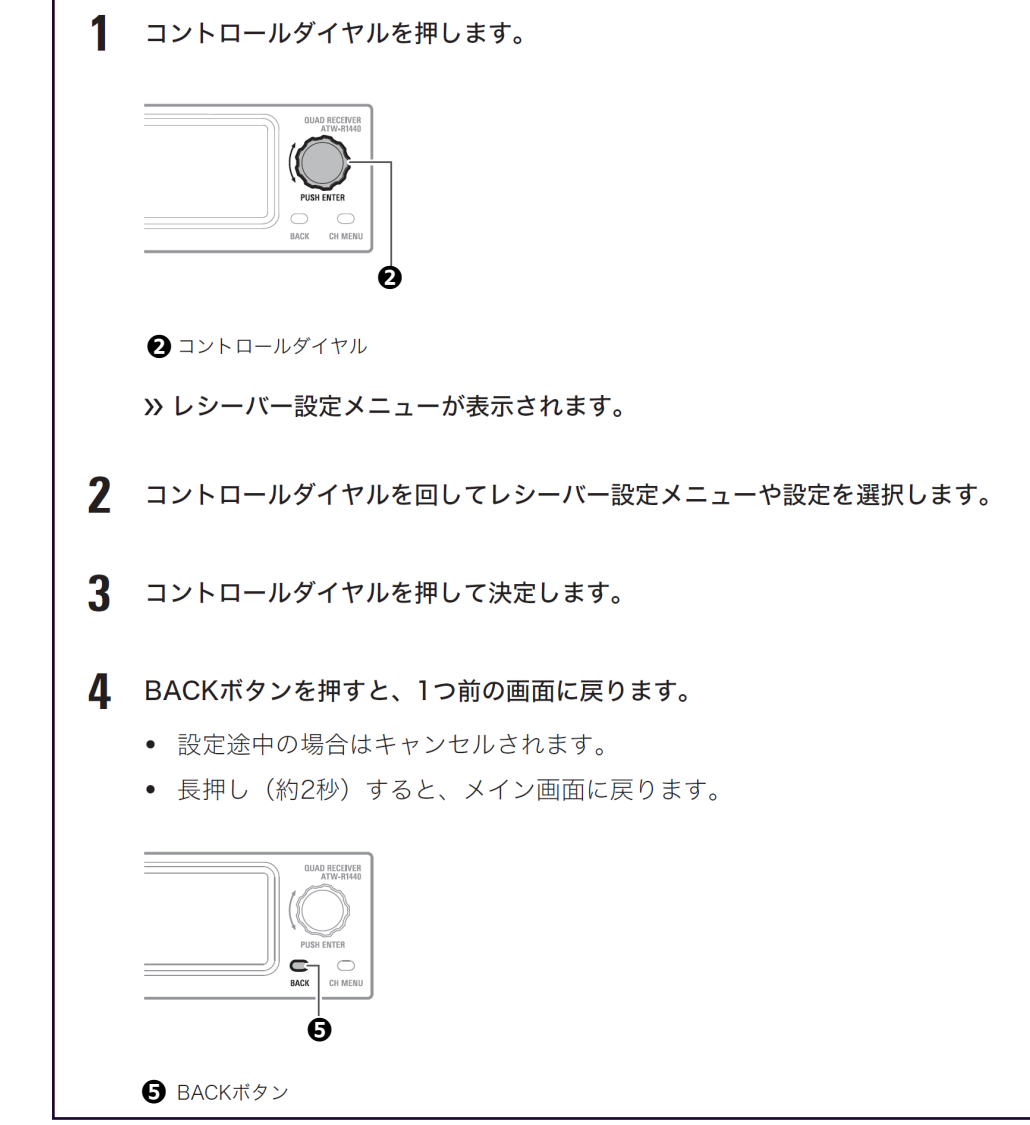

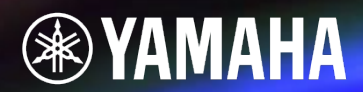

### ■受信モードの設定

・1つのレシーバーで最大4本のマイクを接続するための設定をします ※初期状態:マイクの接続数は最大2本です ※受信モードを変更するとレシーバーとマイクのペアリング情報は削除されるため、再度ペアリング設定が必要です

1. レシーバー設定メニューから「RF MODE」を選び、コントロールダイヤルを押す

2. コントロールダイヤルを回して「HD mode」を選び、コントロールダイヤルを押す

3. 「<mark>OK</mark>」を選び、コントロールダイヤルを押す

設定が完了し、液晶画面に「HD」が表示されます

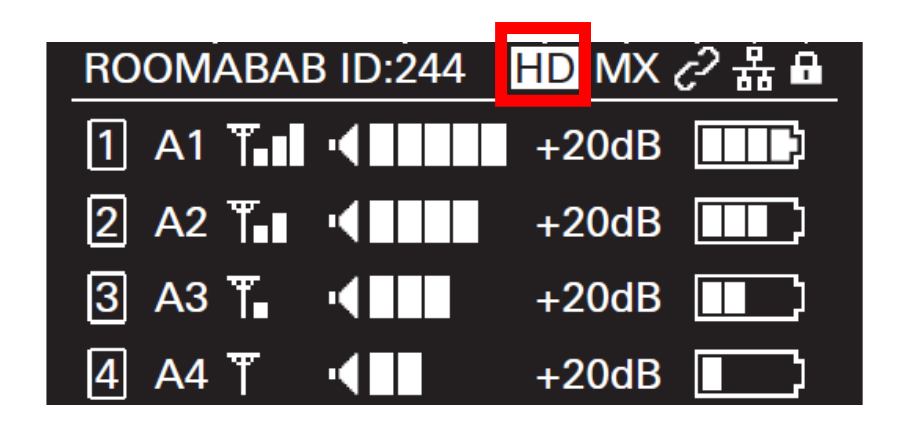

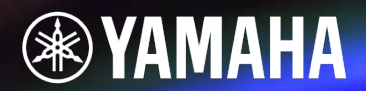

### ■ミックス出力の設定

・最大4本のマイクをミックスした音声をコネクター4/MIXから出力するための設定をします ※初期状態: ミックス機能はOFFです(4/MIXからはCH4に接続されているマイクの音声のみが出力されます)

- 1. レシーバー設定メニューから「UTILITIES」」を選び、コントロールダイヤルを押す
- 2. コントロールダイヤルを回して「OUTPUT MIX」を選び、コントロールダイヤルを押す
- 3. コントロールダイヤルを回して「Mix」を選び、コントロールダイヤルを押す
- 4. コントロールダイヤルを回して「Line」を選び、コントロールダイヤルを押す

設定が完了し、液晶画面に「MX」が表示されます

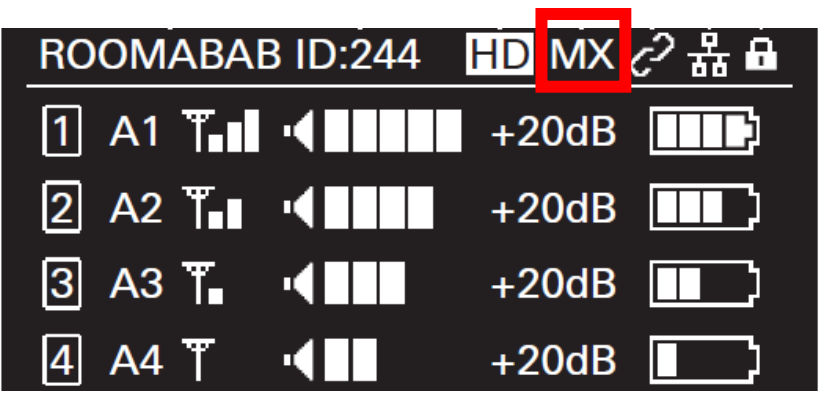

## ③SYSTEM 20 PRO - ペアリング

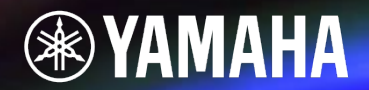

### ■レシーバーとマイクの無線接続(ペアリング)

### ・使用台数分のマイクをペアリングします

それぞれのチャンネルに以下のトランスミッターIDを登録します(※登録方法は次ページ)

| チャンネル | トランスミッターID |
|-------|------------|
| 1     | A1         |
| 2     | A2         |
| 3     | A3         |
| 4     | A4         |

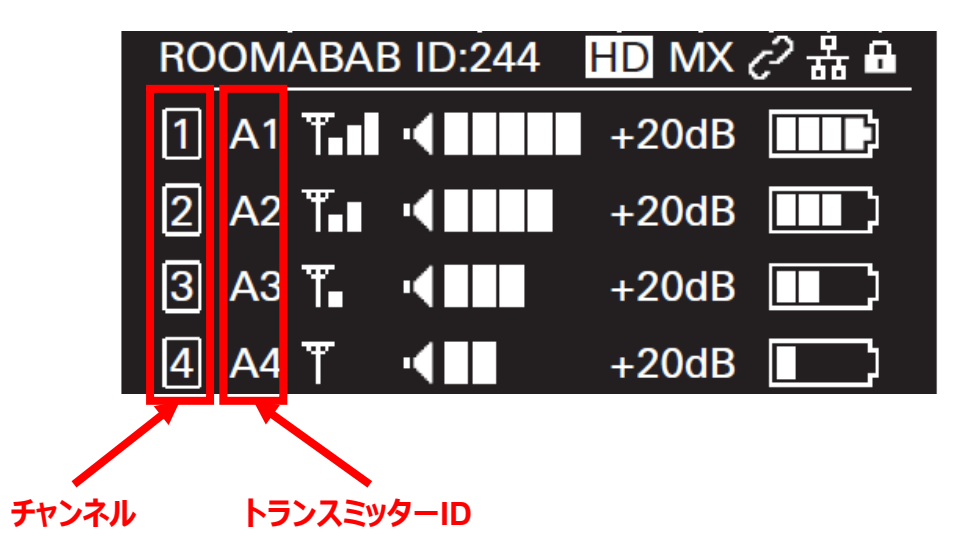

## ③SYSTEM 20 PRO - ペアリング

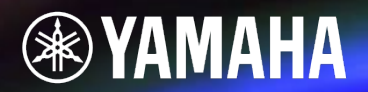

### ■レシーバーとマイクの無線接続(ペアリング)

・チャンネル1~4ごとに以下の設定をします(※マイク4本使用時は4回実施)

- 1. レシーバーをペアリングモードにする(※手順は次ページ参照) レシーバーの液晶画面に「**Pairing**」と表示される
- 2. マイクの電源がOFFの状態で電源ボタンを長押し(約5秒)
- 3. マイクのインジケーターが<mark>緑色と赤色で交互に点滅したら指を離す</mark> マイクのディスプレイに「Pairing」と表示される
- 4. ペアリングが完了すると、レシーバーのディスプレイに完了画面が表示される マイクのインジケーターが点滅から点灯に切り替わる

設定が完了すると、液晶画面にペアリングされているマイクが表示されます

詳細は以下をご参照ください ■ SYSTEM 20 PRO取扱説明書P45「ペアリングのしかた」 https://www.audio-technica.co.jp/document/System20/pdf/UM/System20PRO-UM-JA.pdf

| チャンネル | トランスミッターID |
|-------|------------|
| 1     | A1         |
| 2     | A2         |
| 3     | A3         |
| 4     | A4         |

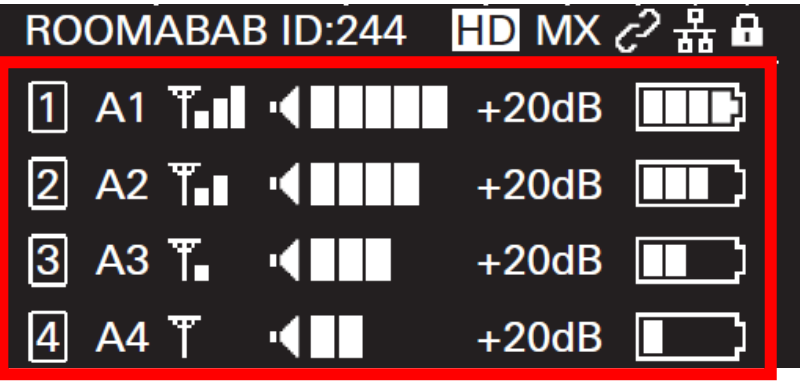

## ③SYSTEM 20 PRO - ペアリング

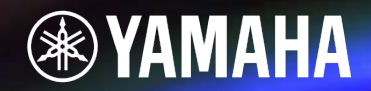

### ■ペアリングモードへの切り替え手順

#### ペアリングモード

CH MENUボタンを押して、設定するチャンネルを選択します。

• 押すたびに設定するチャンネルが切り替わります。

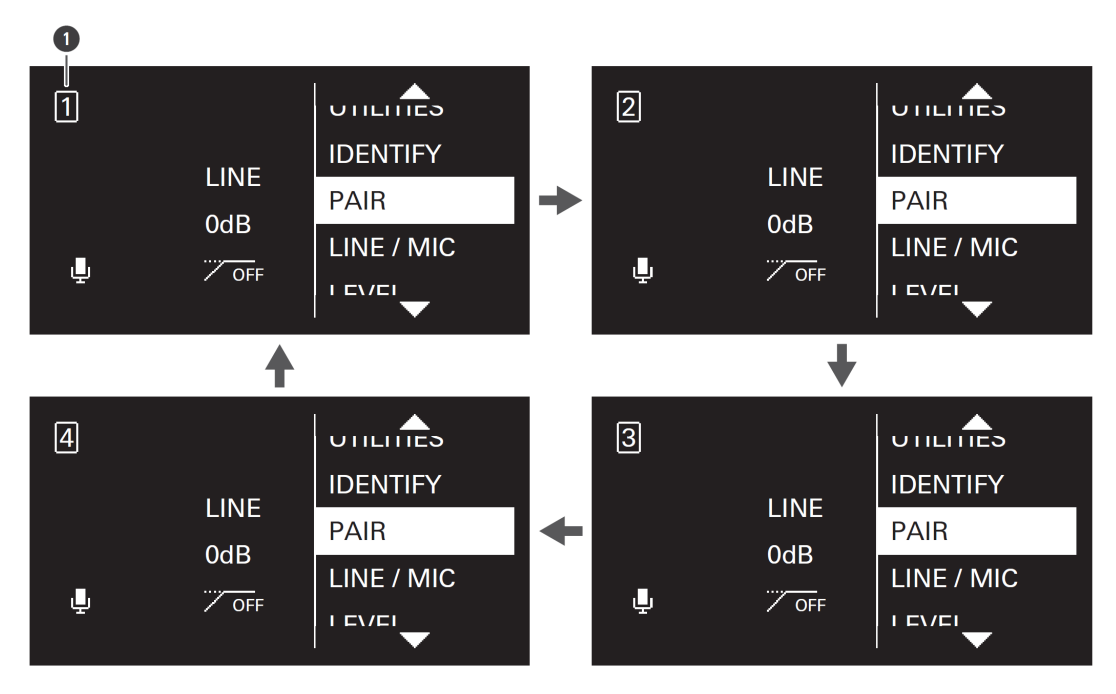

1 チャンネル

詳細は以下をご参照ください

■ SYSTEM 20 PRO取扱説明書P62-64「ペアリングモード」 https://www.audio-technica.co.jp/document/System20/pdf/UM/System20PRO-UM-JA.pdf

- **2** コントロールダイヤルを回して「PAIR」を選び、コントロールダイヤルを押します。
- 3 コントロールダイヤルを回してトランスミッターIDに設定する文字を選び、コントロールダイヤルを押します。
  - A~ZおよびO~9から2桁の文字を設定できます。

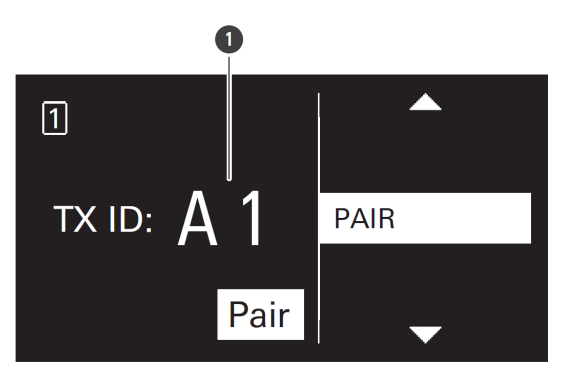

#### ● トランスミッターID

**4** コントロールダイヤルを回して「Pair」を選び、コントロールダイヤルを押します。

» レシーバーのディスプレイに「Pairing」と表示され、トランスミッターとペアリングが開始されます。

- ペアリングが成功すると「Pairing succeeded」と表示されます。
- タイムアウトした場合は「Timeout」、キャンセルした場合は「Canceled」、失敗した場合は「Failed」 と表示されます。

## 補足 SYSTEM 20 PRO - 設定ロック

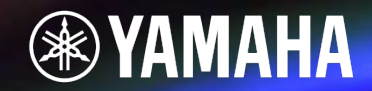

### ■設定をロックする (※必要に応じて実施してください)

・レシーバーの設定を変更できないようにするための設定をすることができます。
※初期状態: <u>Dyク機能はOFF</u>です

- 1. レシーバー設定メニューから「UTILITIES」」を選び、コントロールダイヤルを押す
- 2. コントロールダイヤルを回して「AUTO LOCK」を選び、コントロールダイヤルを押す

3. 「On」を選び、コントロールダイヤルを押す

設定が完了すると、液晶画面に鍵マークが表示されます

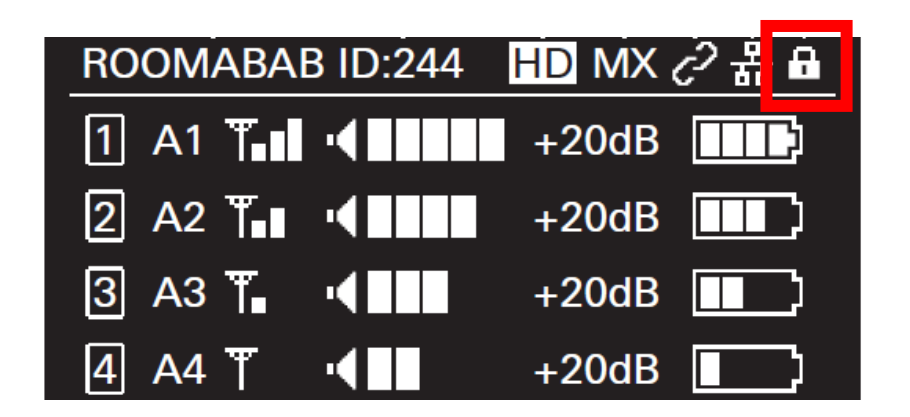

## ④YVC-1000の設定

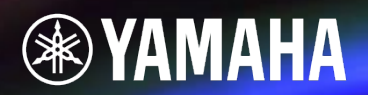

### ■外部マイク接続設定 (※PCを使用します)

### YVC-1000で外部マイクを接続できる設定をします ※初期状態: 外部マイク接続設定はOFFです。

1. 「YVC-1000 Configurator」を下記のWeb サイトよりダウンロードし、ファイルを解凍

∙Windows∙Mac

- : <u>https://sound-solution.yamaha.com/license agreement?system title=YVC-1000 Configurator 110.zip</u> : https://sound-solution.yamaha.com/license agreement?system title=YVC-1000 Configurator 111.dmg
- 2. YVC-1000付属のUSBケーブルで、YVC-1000 とPC を接続
- 3. 解凍したフォルダ内の「YVC-1000 Configurator.exe (Macの場合は「YVC-1000 Configurator.app)」をダブルクリック
- 4. 「YVC-1000 Configurator」で「AUDIO IN」タブを選択し、以下の設定を実施

・SYSTEM 20 PRO を接続した端子の「MODE」を「<mark>PA MICROPHONE</mark>」に設定

- ・「SIGNAL LEVEL」を「<mark>LINE</mark>」に設定
- ・「GAIN」を「<mark>+9dB</mark>」に設定

#### 【SYSTEM 20 PRO を L CANNELに接続した場合】

| VVC-1000 Configura | tor [Connected Ver. | 3.14]      | ×   |
|--------------------|---------------------|------------|-----|
| AUDIO IN AUI       |                     | B          |     |
| L CHANNEL          |                     |            |     |
|                    | MODE                | MICROPHONE | ~   |
| • • L              | SIGNAL LEVEL        | LINE       | ~   |
|                    | GAIN                | +9dB       | ~   |
|                    | EQ                  | THRU       | ~   |
| R CHANNEL          |                     |            |     |
|                    | MODE                | MICROPHONE | ~   |
| ● ● R              | SIGNAL LEVEL        | LINE       | ~   |
|                    | GAIN                | +9dB       | ~   |
|                    | EQ                  | THRU       | ~   |
| PA MICROPHON       | IE SOUND OUTPU      |            | N Y |

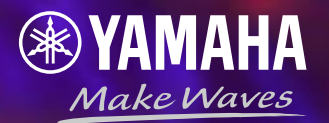

# マイク:5~8本 使用の場合

## ①機器同士の接続

### **YAMAHA**

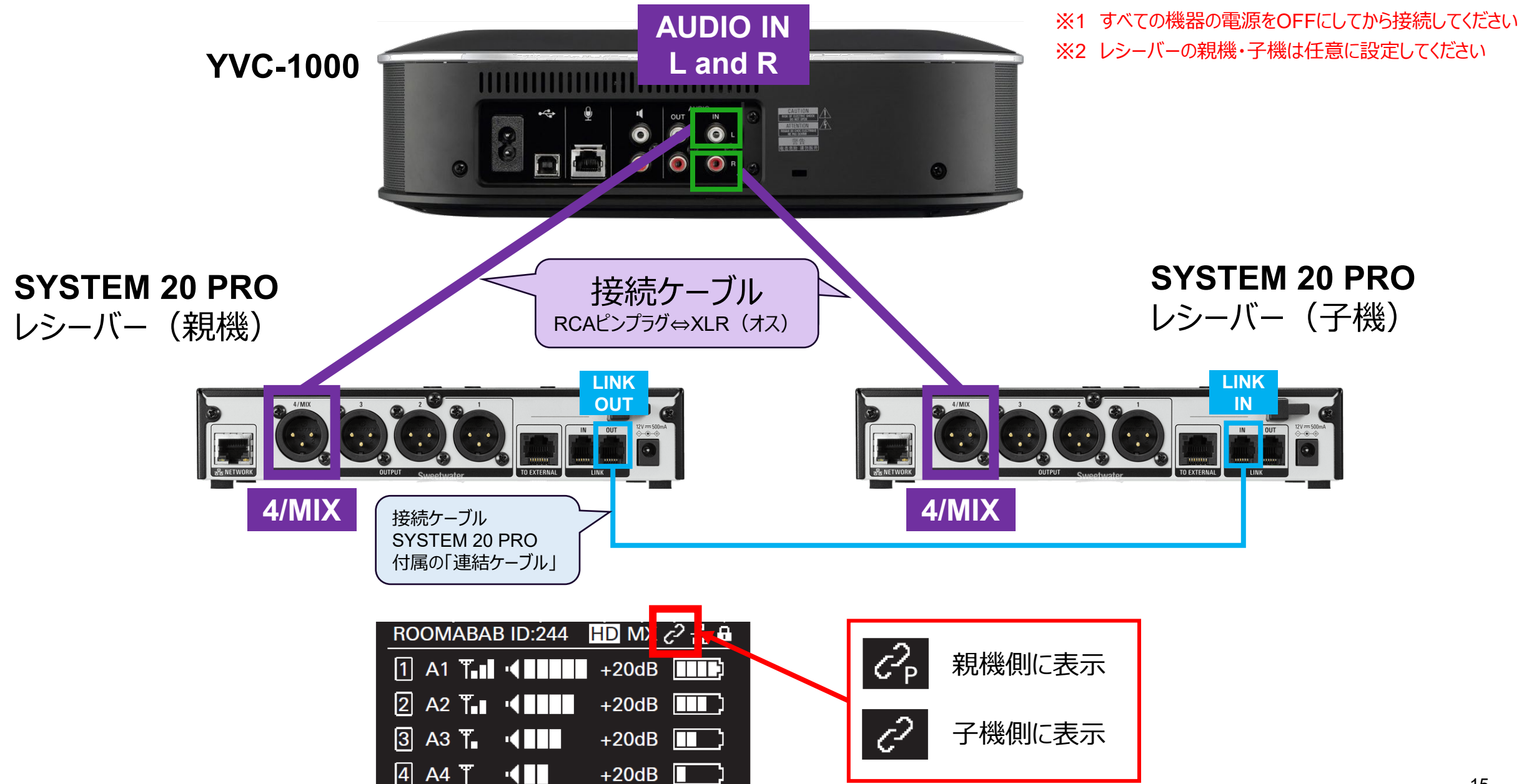

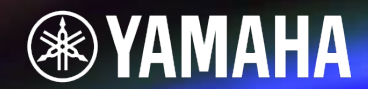

### レシーバーごとに本資料P6-8と同様の設定をしてください

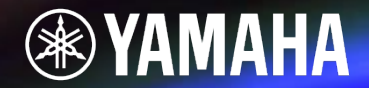

### 以下を参考にレシーバーごとに本資料P9-12と同様の設定をしてください

### ■ チャンネルとトランスミッターIDの例

| 視機    |            | 子 | 機     |            |
|-------|------------|---|-------|------------|
| チャンネル | トランスミッターID |   | チャンネル | トランスミッターID |
| 1     | A1         |   | 1     | B1         |
| 2     | A2         |   | 2     | B2         |
| 3     | A3         |   | 3     | B3         |
| 4     | A4         |   | 4     | B4         |

## ④YVC-1000の設定

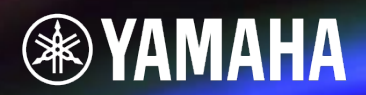

### ■外部マイク接続設定 (※PCを使用します)

### ・YVC-1000で外部マイクを接続できる設定をします

※初期状態: 外部マイク接続設定はOFFです。

1. 「YVC-1000 Configurator」を下記のWeb サイトよりダウンロードし、ファイルを解凍

∙Windows
∙Mac

<u>https://sound-solution.yamaha.com/license\_agreement?system\_title=YVC-1000\_Configurator\_110.zip</u>
<u>https://sound-solution.yamaha.com/license\_agreement?system\_title=YVC-1000\_Configurator\_111.dmg</u>

- . <u>https://sound-solution.yamana.com/license\_agreement:system\_title=TVC-1000\_Comgurat</u>
- 2. YVC-1000付属のUSBケーブルで、YVC-1000 とPC を接続
- 3. 解凍したフォルダ内の「YVC-1000 Configurator.exe (Macの場合は「YVC-1000 Configurator.app)」をダブルクリック
- 4. 「YVC-1000 Configurator」で「AUDIO IN」タブを選択し、 L CHANNEL、R CHANNEL共に以下の設定を実施

・「MODE」を「<mark>PA MICROPHONE</mark>」に設定

・「SIGNAL LEVEL」を「<mark>LINE</mark>」に設定

・「GAIN」を「<mark>+9dB</mark>」に設定

詳細は以下をご参照ください ■YVC-1000取扱説明書P36「オーディオ入力端子の設定を変更する」 https://sound-solution.yamaha.com/download/manual\_dwg/yvc-1000\_um\_ja\_i0\_web.pdf

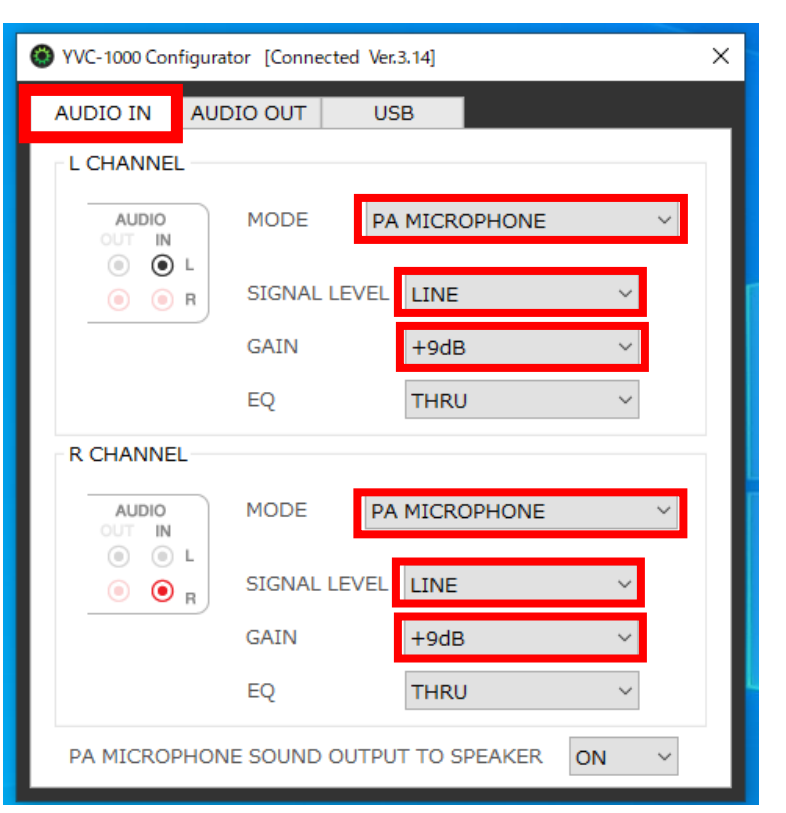

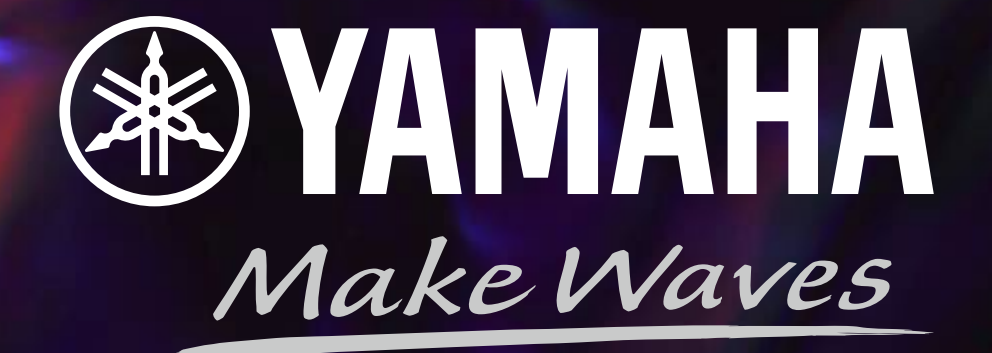